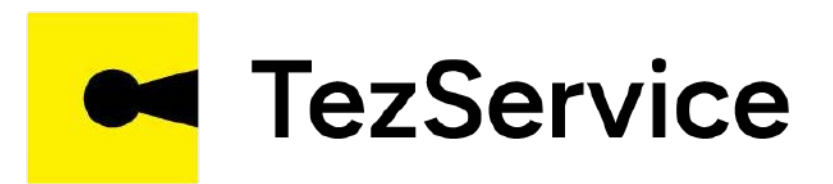

# TEZSERVICEДА УСТА ЖАМОАГА ҚЎШИЛИШИ

www.tezservice.uz

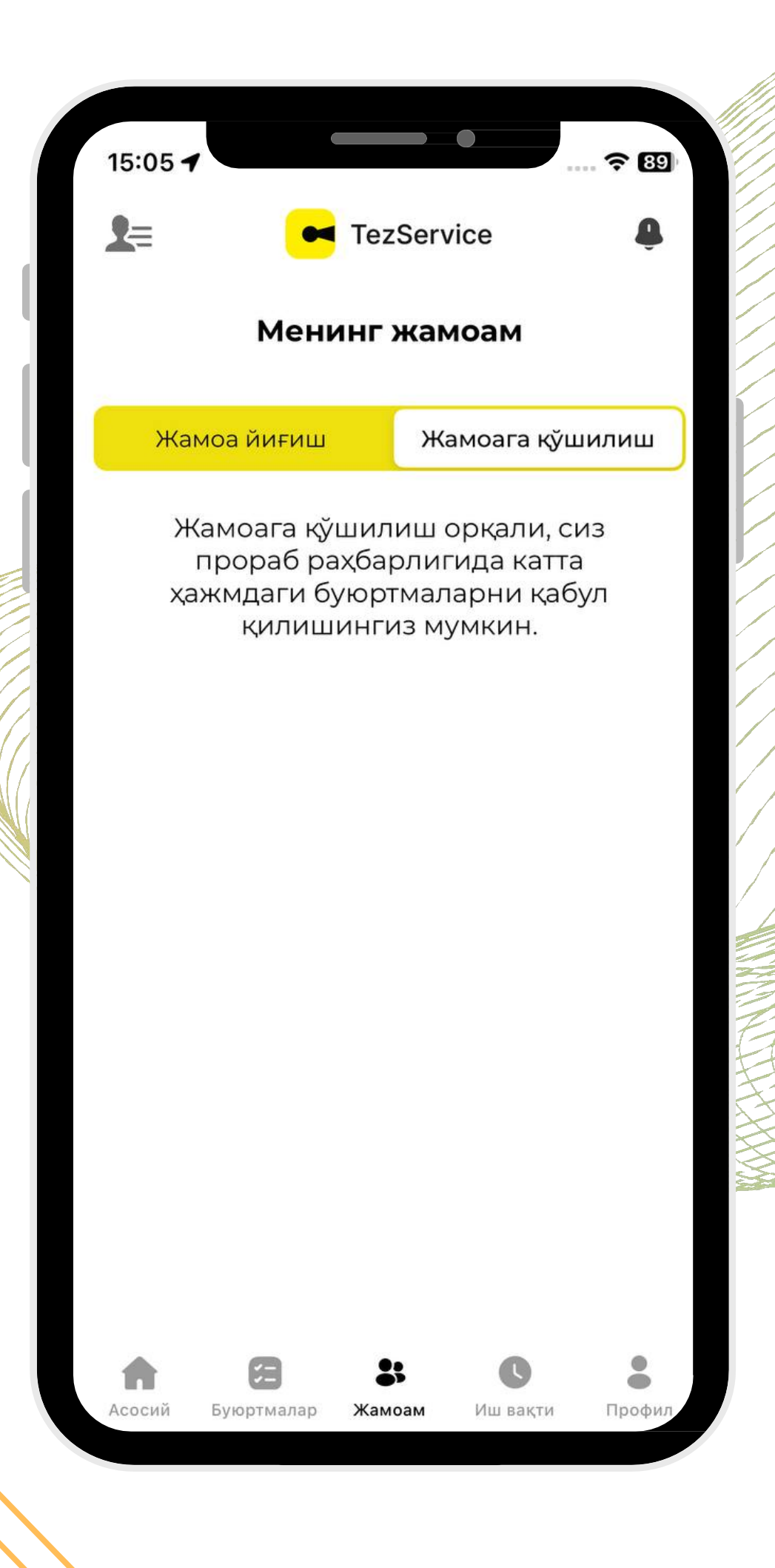

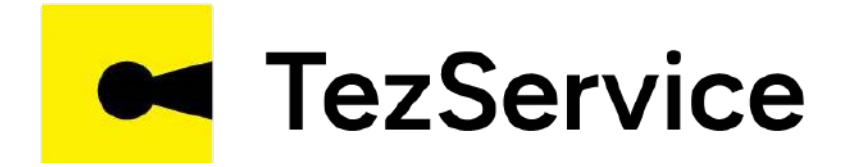

## Уста "Жамоа" менюсида "Жамоага қўшилиш" ёрлиғига ўтади

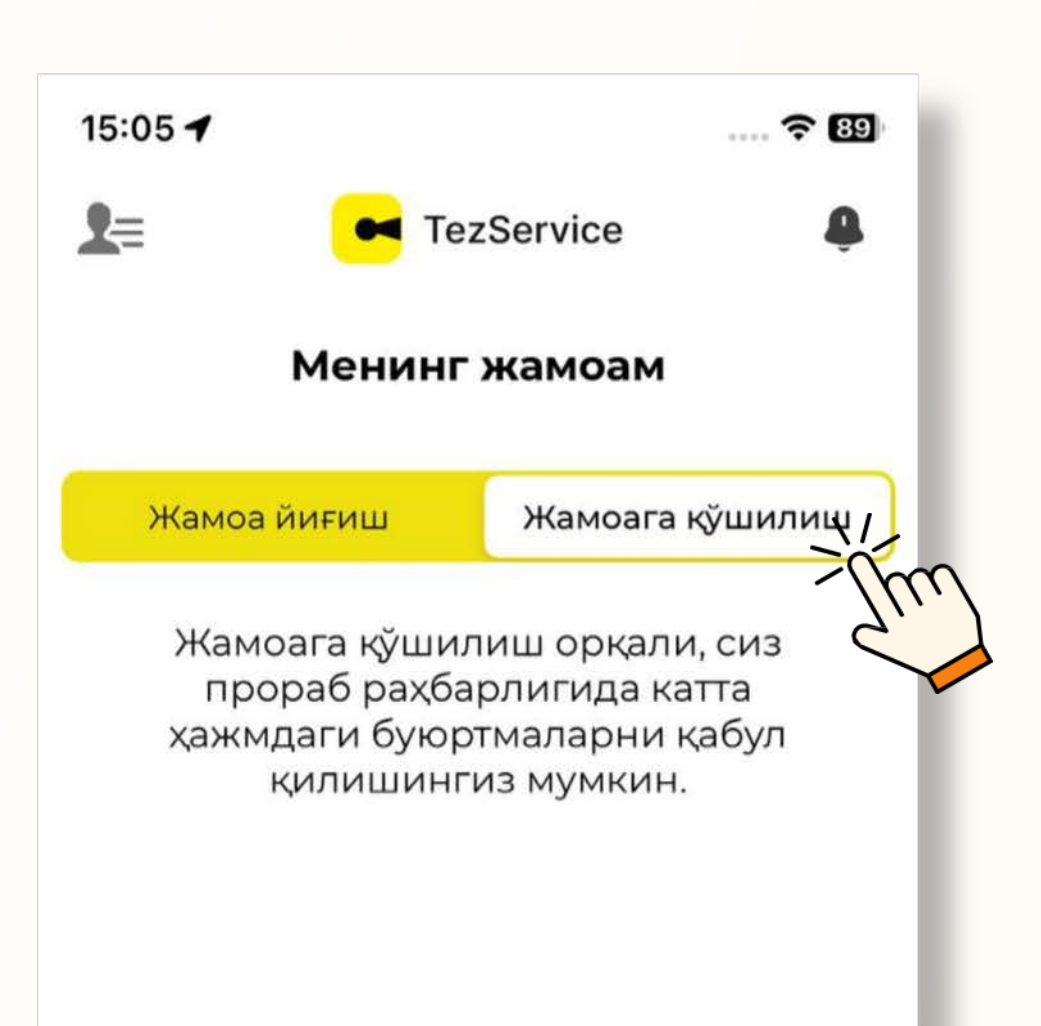

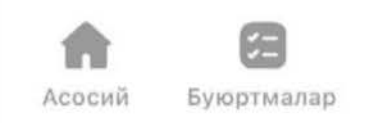

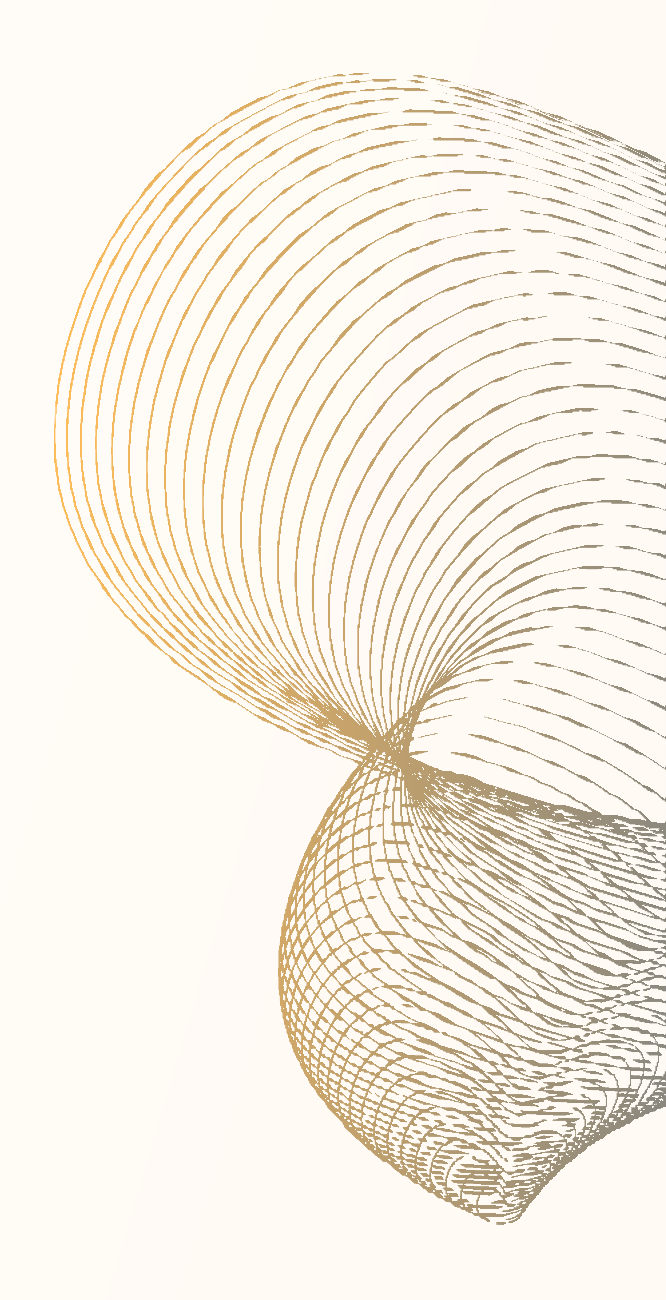

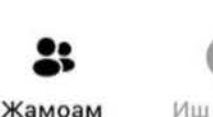

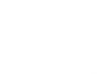

Иш вакти

-Профил

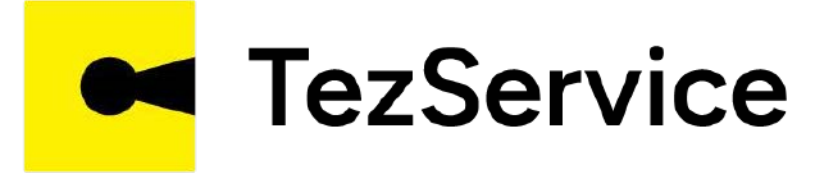

### "Жамоага қўшилиш" бўлимида жамоаларга қўшилиш учун таклифлар келади. Уста шартларни ўрганиб, "Қўшилиш" тугмасини босади.

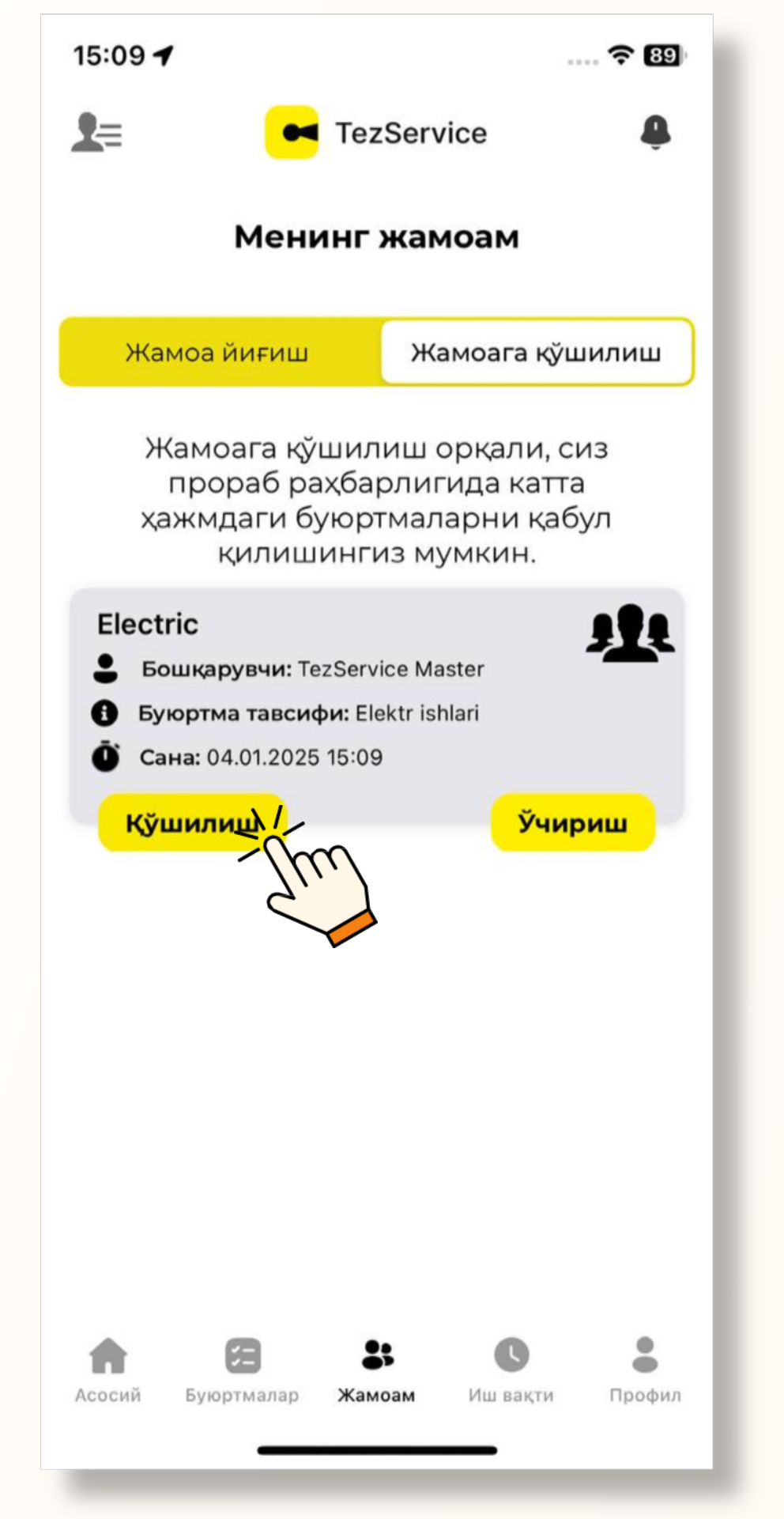

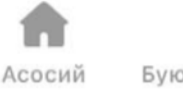

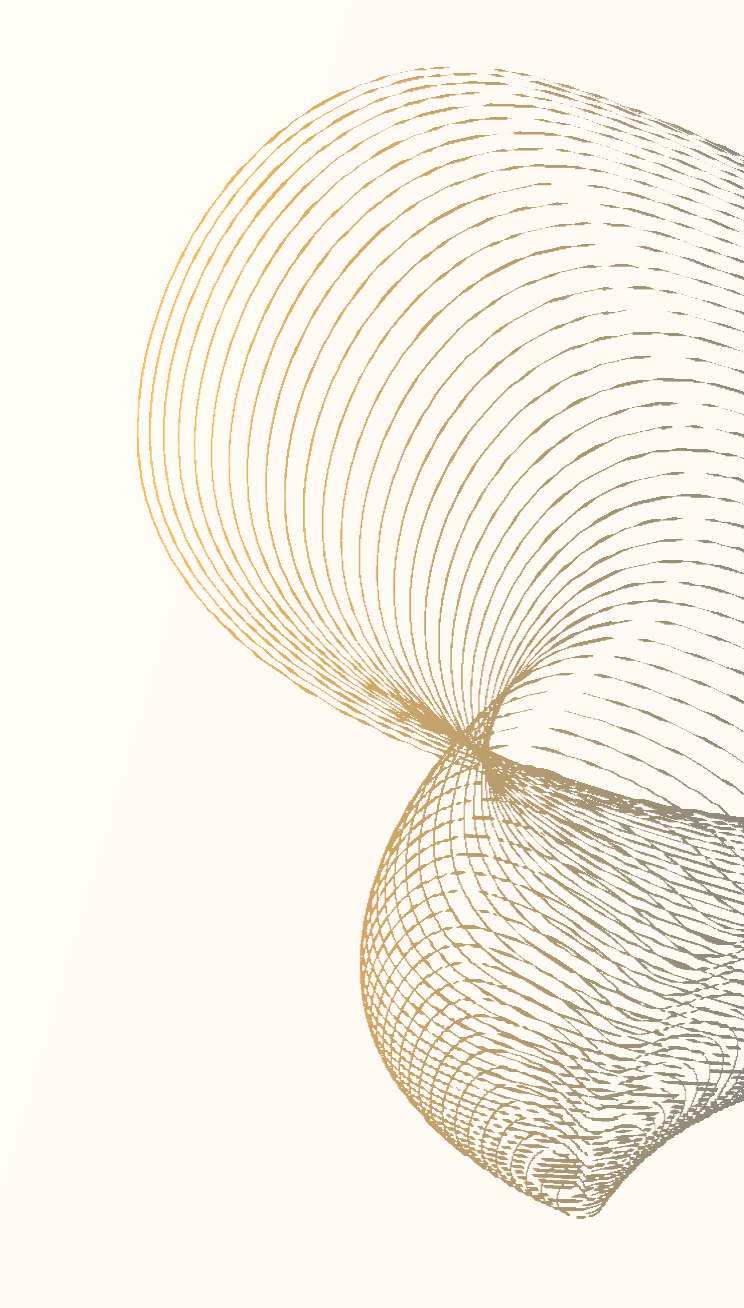

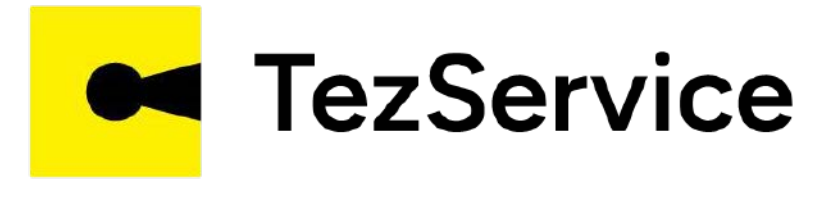

Кейинги қадамда уста таклифларни кўриб қабул қилади ва **«Давом этиш»** тугмасини босади

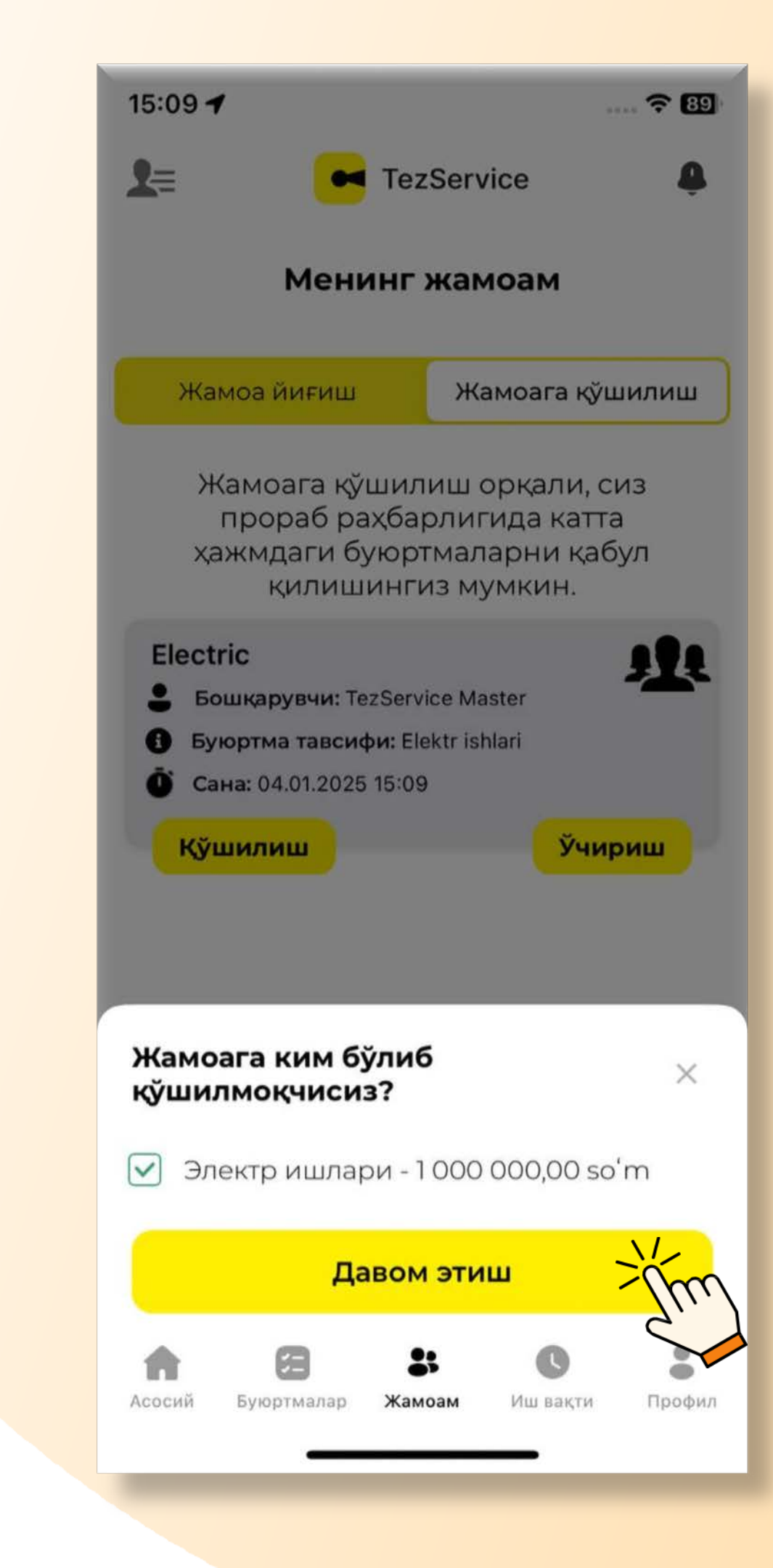

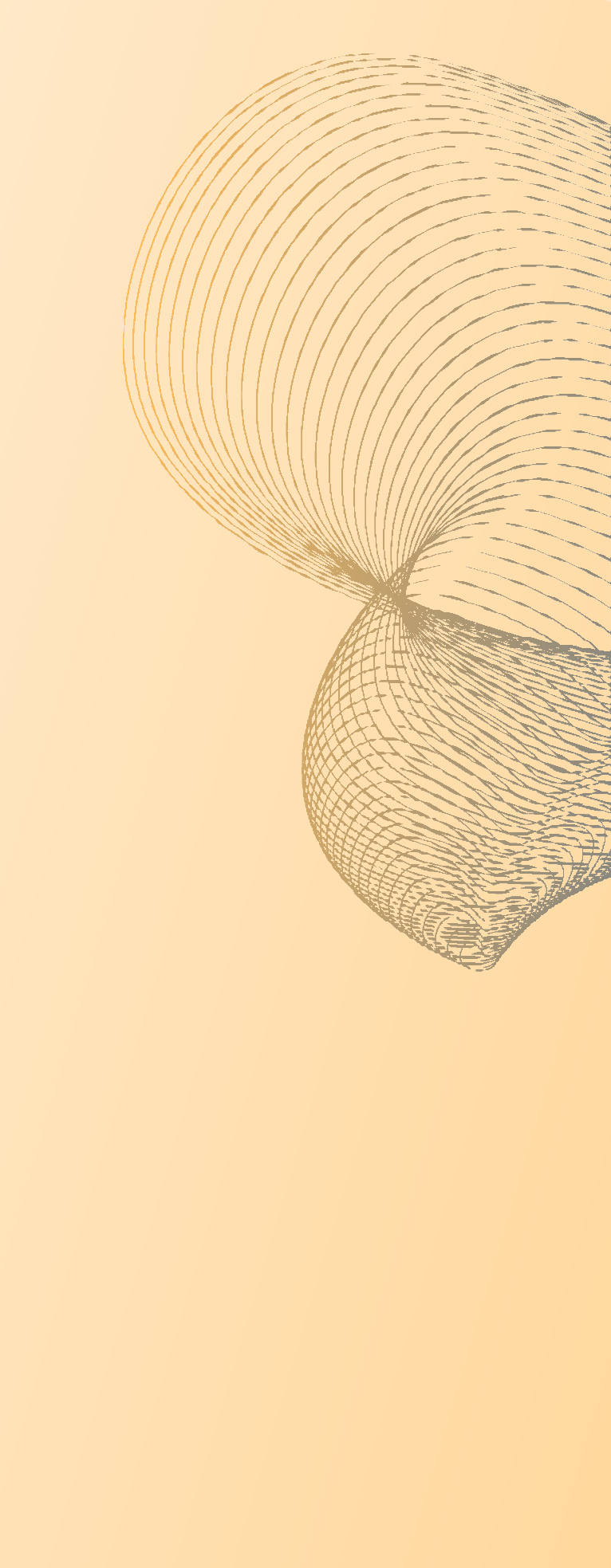

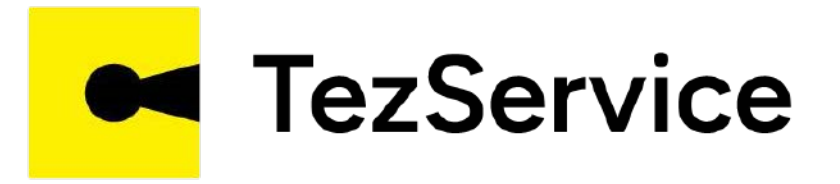

## Усталар таклифи жамоа эгасига (Прораб) боради ва таклиф кутиш статусига ўтади

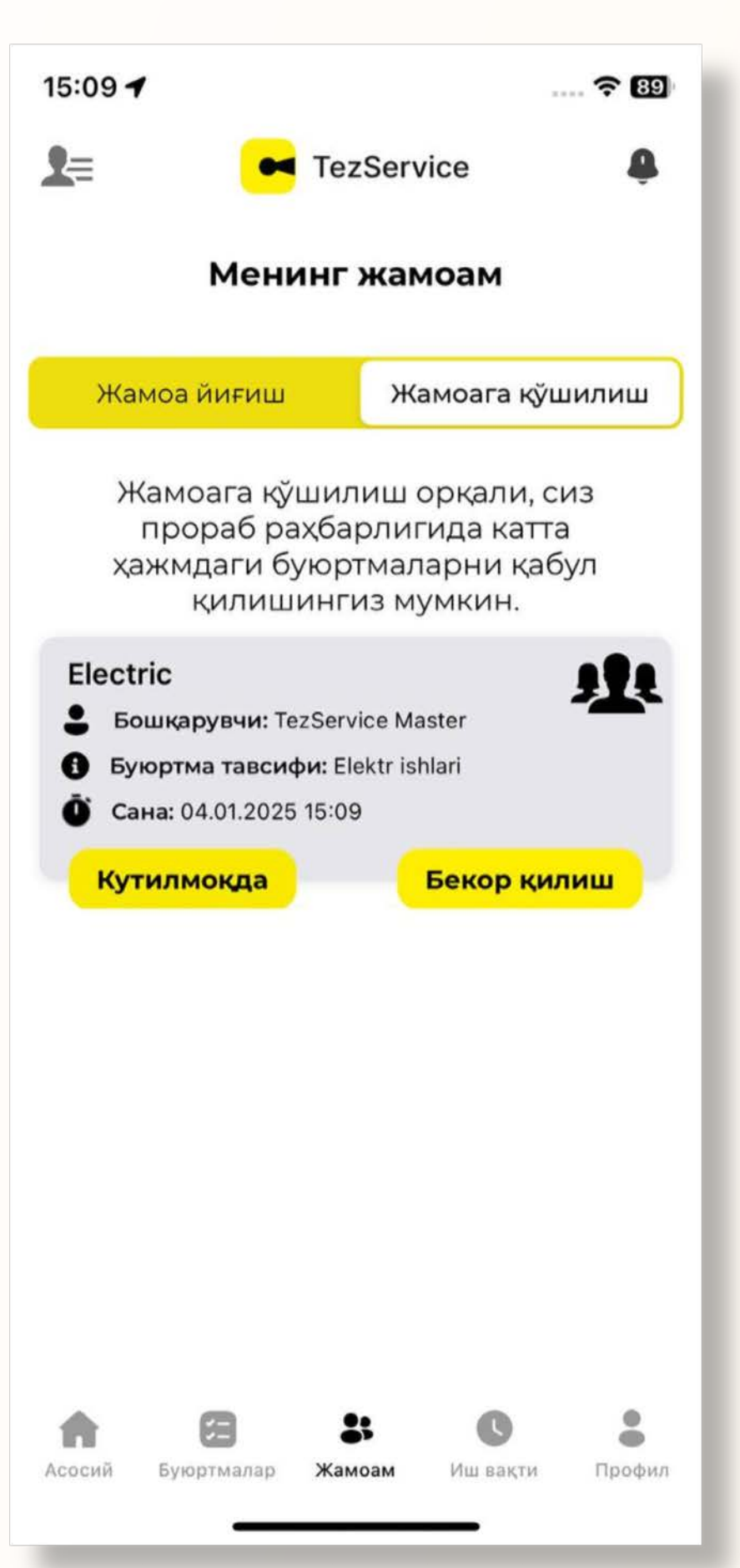

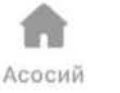

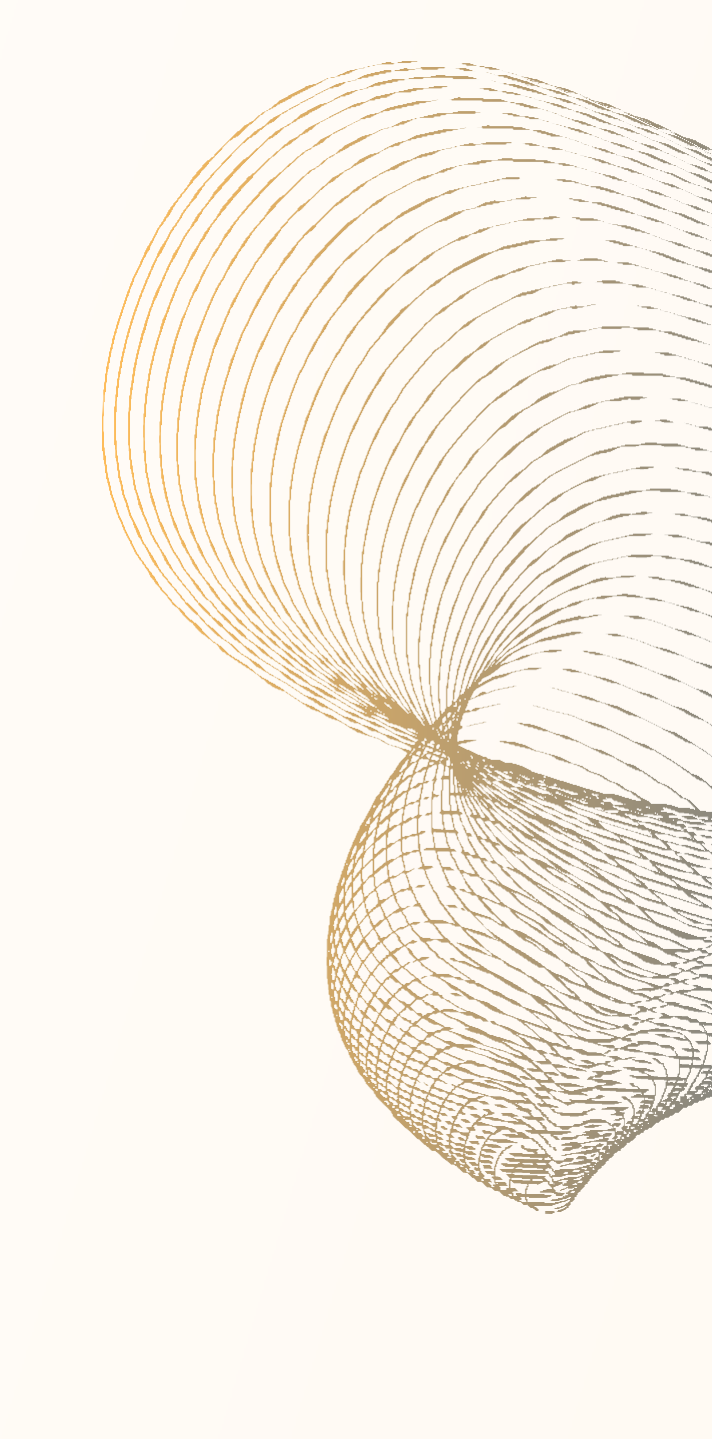

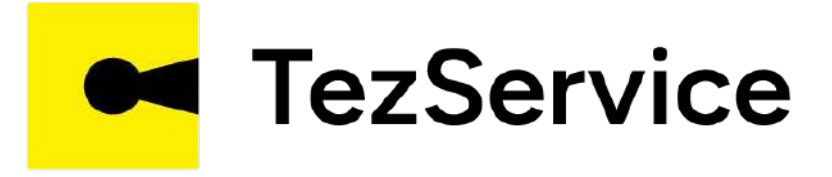

Агар жамоа эгаси (Прораб)га устанинг таклифи маъқул бўлса, у устани қабул қилади ва устага жамоага қабул қилинганлиги тўғрисида хабар

келади

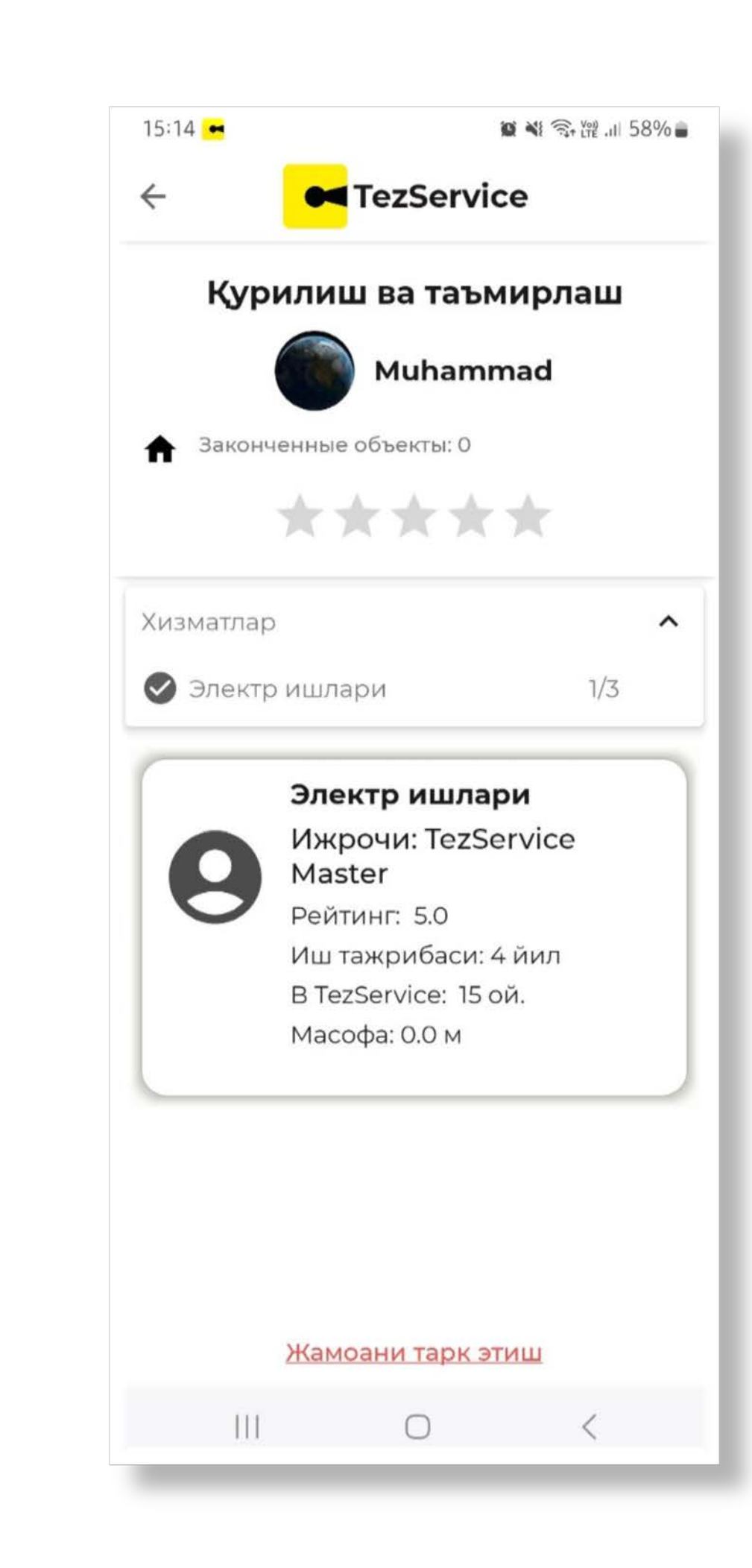

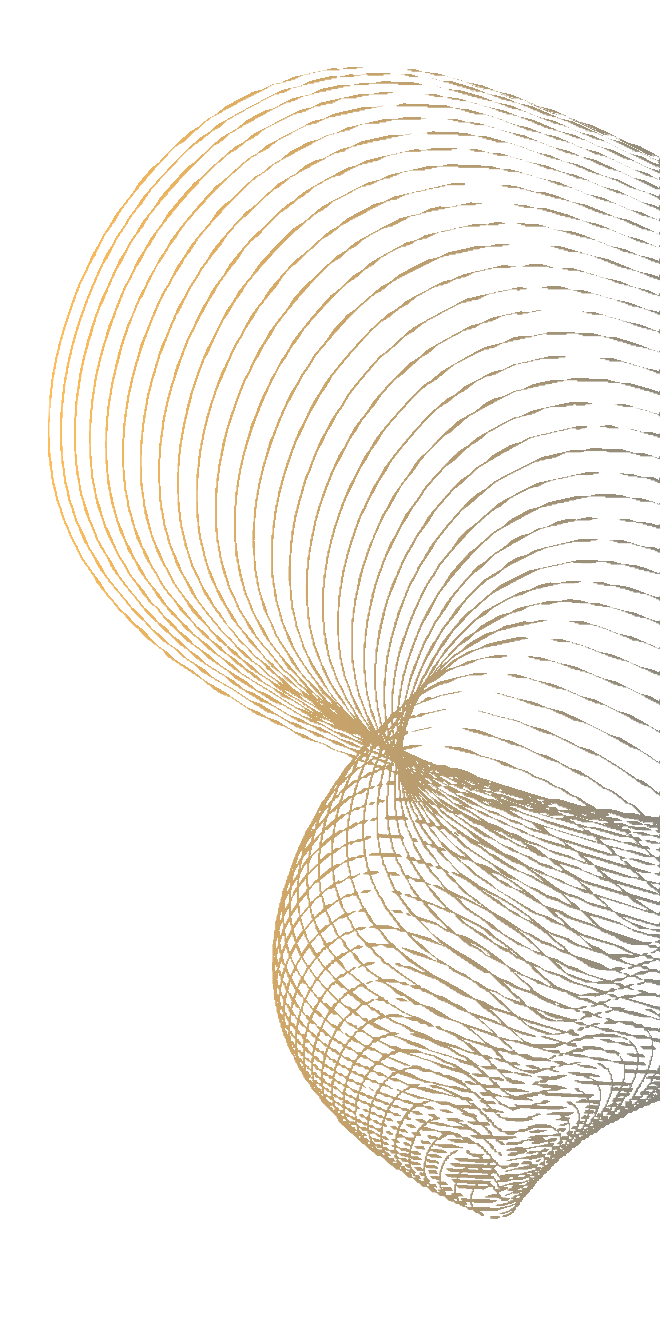